# 从互联网受限的国家/地区的 iOS 系统进行连接

步骤 1 通过 App Store 下载并安装 AnyConnect 应用程序:

https://apps.apple.com/us/app/cisco-anyconnect/id1135064690

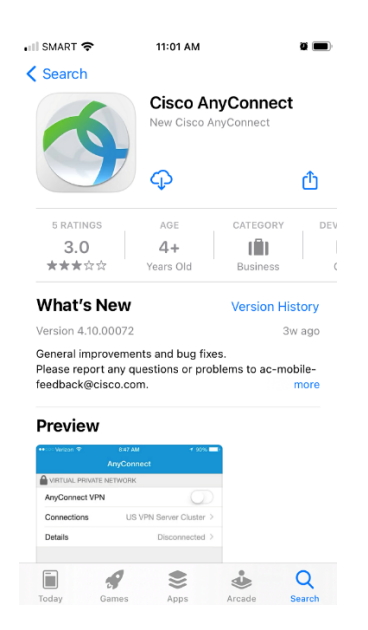

步骤 2 打开 AnyConnect 应用程序,然后点击允许通知(可选)。

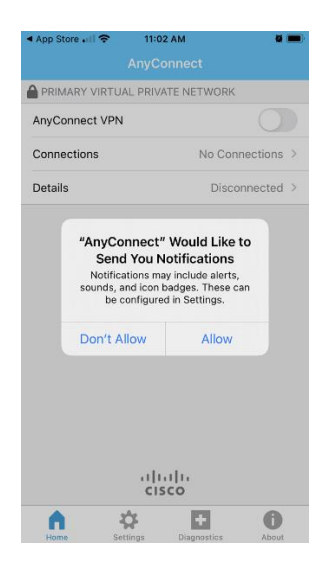

步骤3点击连接。

| 🖣 App Store 🔐 🗢                 | 11:02 AM |                | • |  |
|---------------------------------|----------|----------------|---|--|
| AnyConnect                      |          |                |   |  |
| PRIMARY VIRTUAL PRIVATE NETWORK |          |                |   |  |
| AnyConnect VPN                  |          | 0              |   |  |
| Connections                     | 1        | lo Connections | > |  |
| Details                         |          | Disconnected   | > |  |
|                                 |          |                |   |  |
|                                 |          |                |   |  |
|                                 |          |                |   |  |
|                                 |          |                |   |  |
|                                 |          |                |   |  |
|                                 |          |                |   |  |
|                                 |          |                |   |  |
|                                 |          |                |   |  |
|                                 |          |                |   |  |
| cisco                           |          |                |   |  |
| n 3                             | > E      | 0              |   |  |

步骤4输入以下设置:

说明: (可使用任何名称)

服务器地址:

您可以在此处找到服务器列表,例如 jp-tok.ipdatafone.net。 点击保存。

|                 | Add VP                      |                 |                   | Save         |
|-----------------|-----------------------------|-----------------|-------------------|--------------|
|                 |                             |                 |                   |              |
| Description     | PrivateVPN-SE               |                 |                   |              |
| Server Add      | ress =-sto.ipdatafone.net 😒 |                 |                   |              |
| Advanced        | Advanced >                  |                 |                   |              |
|                 |                             |                 |                   |              |
|                 |                             |                 |                   |              |
|                 |                             |                 |                   |              |
|                 |                             |                 |                   |              |
|                 |                             |                 |                   |              |
|                 |                             |                 |                   |              |
|                 |                             |                 |                   |              |
| q w e           | e r                         | t y u           | ıi                | o p          |
| q w e<br>a s    | er<br>df                    | tyu<br>gh       | i i<br>į k        | o p          |
| q w e<br>a s    | er<br>df                    | tyu<br>gh       | j k               | o p<br>I     |
| qw<br>as<br>& z | er<br>df<br>xc              | tyu<br>gh<br>vb | i i<br>j k<br>n m | 0 p<br> <br> |

## 步骤 5 切换到 AnyConnect VPN。

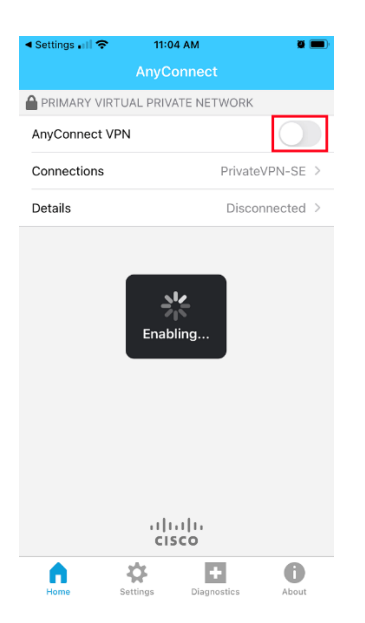

## 点击允许以继续。

| III SMAR | T 🗢                                                        | 11:04 AM                                                           | •                                                     |   |
|----------|------------------------------------------------------------|--------------------------------------------------------------------|-------------------------------------------------------|---|
|          |                                                            |                                                                    |                                                       |   |
|          | ARY VIRTUAL                                                | . PRIVATE NE                                                       | TWORK                                                 |   |
| AnyCo    | nnect VPN                                                  |                                                                    |                                                       |   |
| Connec   | ctions                                                     |                                                                    | No Connections                                        | > |
| Details  |                                                            |                                                                    | Disconnected                                          | > |
|          | "AnyCon<br>Add VF<br>All network a<br>be filtered<br>Allow | nect" Wou<br>PN Configu<br>activity on thi<br>or monitored<br>VPN. | Ild Like to<br>Irations<br>s iPhone may<br>when using |   |
| A        | Ŕ                                                          | uluilu<br>cisco                                                    | - 0                                                   |   |

步骤 6 输入您的 PrivateVPN 注册电子邮件地址作为用户名。

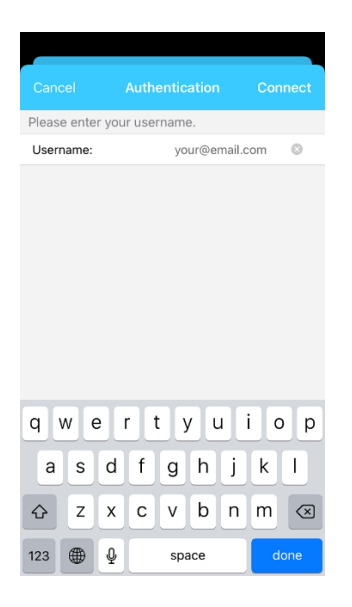

#### 步骤 7 输入您的 VPN 密码。

| Cancel                      | Authentication | Connect   |  |  |
|-----------------------------|----------------|-----------|--|--|
| Please enter your password. |                |           |  |  |
| Password:                   |                | $\otimes$ |  |  |
|                             |                |           |  |  |
|                             |                |           |  |  |
|                             |                |           |  |  |
|                             |                |           |  |  |
|                             |                |           |  |  |
|                             |                |           |  |  |
|                             |                |           |  |  |
|                             |                |           |  |  |
|                             |                |           |  |  |
|                             |                |           |  |  |
|                             |                |           |  |  |
|                             |                |           |  |  |
|                             |                |           |  |  |
|                             |                |           |  |  |
|                             |                |           |  |  |
|                             |                |           |  |  |

#### 连接成功!

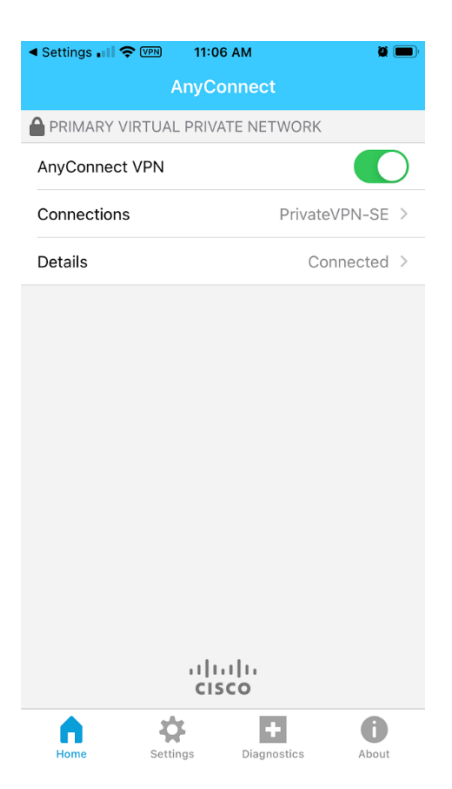